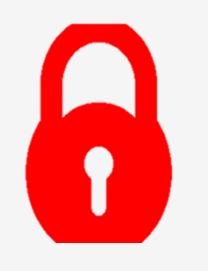

Нууц үг солих болон блок гаргах заавар

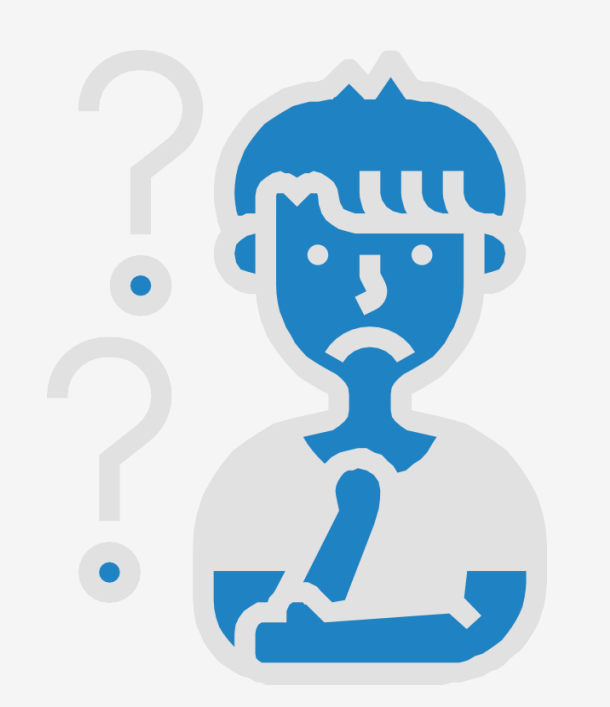

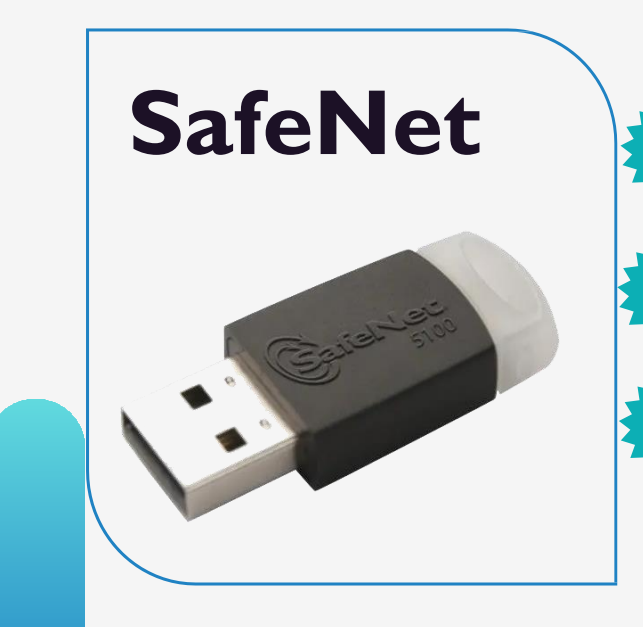

"ESIGN client" программ суулгасан байна.

https://esign.gov.mn/esign-client-program

Токен төхөөрөмжийг компьютерт залгана.

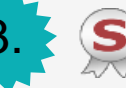

SafeNet Authentication Client Tools" программыг ажиллуулна. /ESignClient программ суулгах үед давхар суугдсан байна/

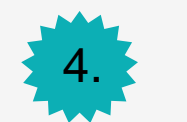

"Advanced view" цэс дээр дарна. /зурагт харуулав/

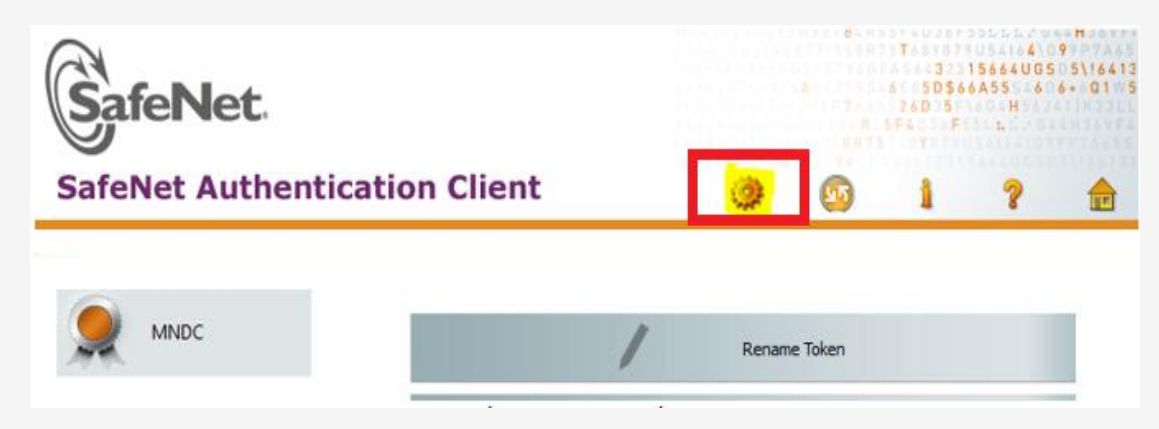

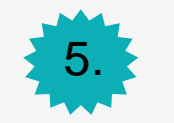

Set token password" цэсийг дарах /зурагт харуулав/

| SafeNet Authenti                   | cati             | on     | Clie    | nt  |   |     | Ó | *      | 9     |     | 1 | ? | æ |
|------------------------------------|------------------|--------|---------|-----|---|-----|---|--------|-------|-----|---|---|---|
|                                    | 2                | 1      | ş       | 1   | N | 0   |   |        |       | m   | 2 | 1 |   |
|                                    | Token            | name   |         |     |   |     |   | MND    | 0     | - 6 |   | - |   |
| B- SafeNet Authentication Client T | Token            | catego | ry.     |     |   |     |   | Hardy  | vare  |     |   |   |   |
| 🖻 🤪 Tokens                         | Reader           | name   |         |     |   |     |   | AKS if | dh 0  |     |   |   |   |
| 🖻 🕱 MNDC                           | Serial n         | umber  | e       |     |   |     |   | 0x023  | 3be1e |     |   |   |   |
| Iser certificates                  | Total m          | nemory | capacit | y . |   |     |   | 73728  |       |     |   |   |   |
| 🔆 Settings                         | Free sp          | ace    | 250.0   | 5   |   |     |   | 53938  |       |     |   |   |   |
| - 🔯 Client Settings                | Hardware version |        |         |     |   | 8.0 |   |        |       |     |   |   |   |

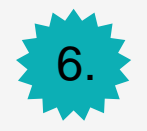

Administrator Password хэсэгт "Үндэсний Дата Төв" УТҮГ-аас өгсөн нууц үгийг оруулан ОК товчийг дарна.

| SafeNet SafeNet                        | Authentication Client |
|----------------------------------------|-----------------------|
| Enter the token's Administrator Passwo | ord.                  |
| Token Name:                            | MNDC                  |
| Administrator Password:                | Current Language: MN  |

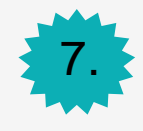

## Шинэ нууц үгийг 2 удаа давтан оруулна.

|                                      | SafeNet Authentication Client |
|--------------------------------------|-------------------------------|
| Token Password:<br>Confirm Password: |                               |

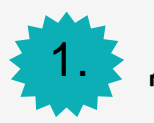

Доорх линкээр орж файлыг татаж аван задалж ажиллуулна.

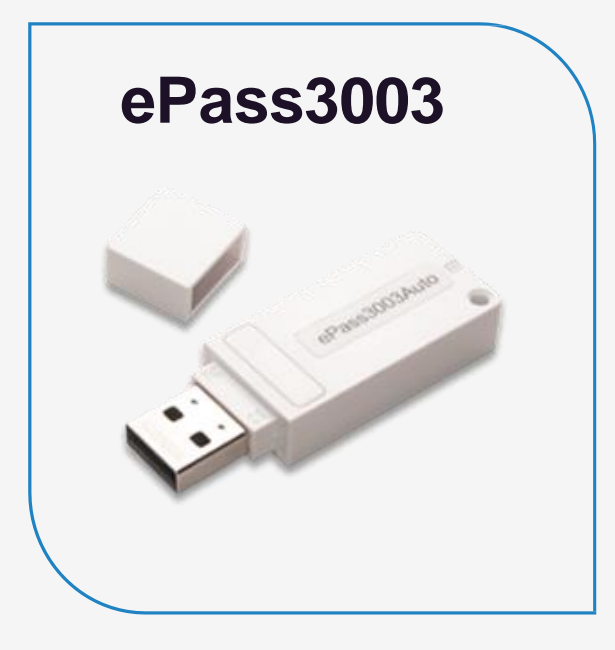

Trouver

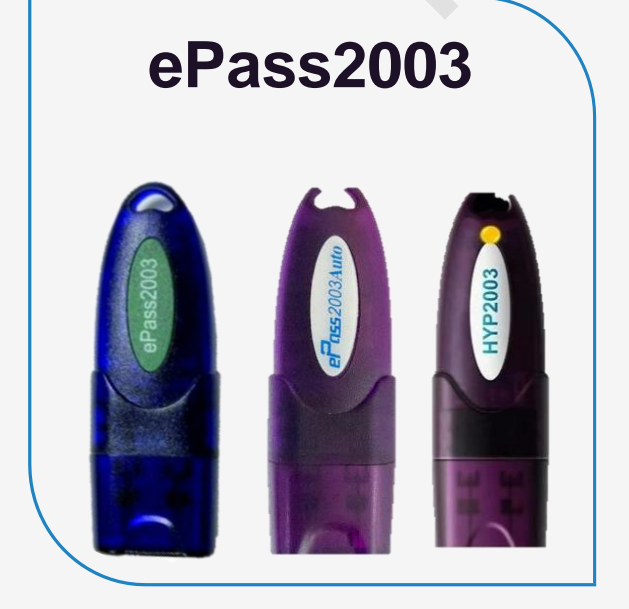

Программ татах: <u>Татах</u> Программ татах: <u>Татах</u> Программ татах: <u>Татах</u>

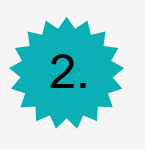

Нээгдсэн цонхны баруун доод талын суман дээр дарахад "**Unblock"** товч гарч ирнэ.

| 🔉 EnterSafe PKI Manager                   | - ePass3003 - Admin Version                                         |                  | – 🗆 X                     |                            |                                |                  |               |
|-------------------------------------------|---------------------------------------------------------------------|------------------|---------------------------|----------------------------|--------------------------------|------------------|---------------|
| Welcome to EnterSafe F                    | PKI Manager. Please login.                                          |                  | Login                     |                            |                                |                  |               |
| ePass3003Auto                             |                                                                     |                  | Impo <u>r</u> t           | 🔊 EnterSafe PKI Manager    | - ePass3003 - Admin Version    |                  | -             |
|                                           |                                                                     |                  | <u>E</u> xport            | Welcome to EnterSafe       | PKI Manager. Please login.     |                  |               |
|                                           |                                                                     | Hide Details-> 💌 | Delete                    | Token list 🗞 ePass3003Auto |                                |                  | Lublock       |
| Field<br>Token Name                       | Value<br>ePass3003Auto                                              | ^                | Change User PIN           |                            |                                |                  |               |
| Manufacturer<br>Model<br>Serial Number    | Feitian Technologies Co., Ltd.<br>ePass3003Auto<br>A572490010250A13 |                  | Change <u>T</u> oken Name |                            |                                |                  | Initialize    |
| Total Public Memory<br>Free Public Memory | 30000                                                               |                  | Cartificata View          |                            |                                | Hide Details-> 💌 |               |
| Total Private Memory                      | 34000                                                               |                  |                           | Field                      | Value                          | ^                |               |
| Free Private Memory                       | 34000                                                               |                  |                           | Token Name                 | ePass3003Auto                  |                  |               |
| May DIN Longth                            | 16                                                                  |                  |                           | Manufacturer               | Feitian Technologies Co., Ltd. |                  |               |
|                                           |                                                                     |                  | E <u>x</u> it             | Model                      | ePass3003Auto                  |                  | Change SO PIN |
|                                           |                                                                     |                  |                           | Serial Number              | A572490010250A13               |                  |               |
|                                           |                                                                     |                  |                           | Total Public Memory        | 30000                          |                  |               |
|                                           |                                                                     |                  |                           | Free Public Memory         | 30000                          |                  |               |
|                                           |                                                                     |                  |                           | Total Private Memory       | 34000                          |                  |               |
|                                           |                                                                     |                  |                           | Here Private Memory        | 34000                          | ~                |               |
|                                           |                                                                     |                  |                           | May Dist Londra            | 10                             |                  |               |

Exit

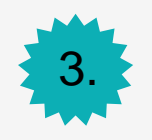

"Unblock" товч дээр дарж "SOPIN" дээр "Үндэсний Дата Төв" УТҮГ-аас өгсөн нууц үгийг оруулаад "New user PIN" хэсэгт нууц үгээ зохиож хийгээд, "Confirm" дээр нь давтан хийж "OK" товчийг дарна.

| Unblock Ali Asgari. |                                |
|---------------------|--------------------------------|
| SO PIN:             | •••••                          |
| New user PIN:       |                                |
| -                   | 🗹 Check intensity 🛛 🚺          |
| Confirm:            | •••••                          |
|                     | Enable soft keyboard OK Cancel |